Dans le cadre de cette fiche nous utiliserons l'application gratuite 7 Zip. Les procédures sont pratiquement les mêmes sur toutes ces applications.

## 1. TELECHARGER 7 ZIP

- Recherchez sur internet l'application 7 Zip à l'aide de l'expression Télécharger 7-Zip

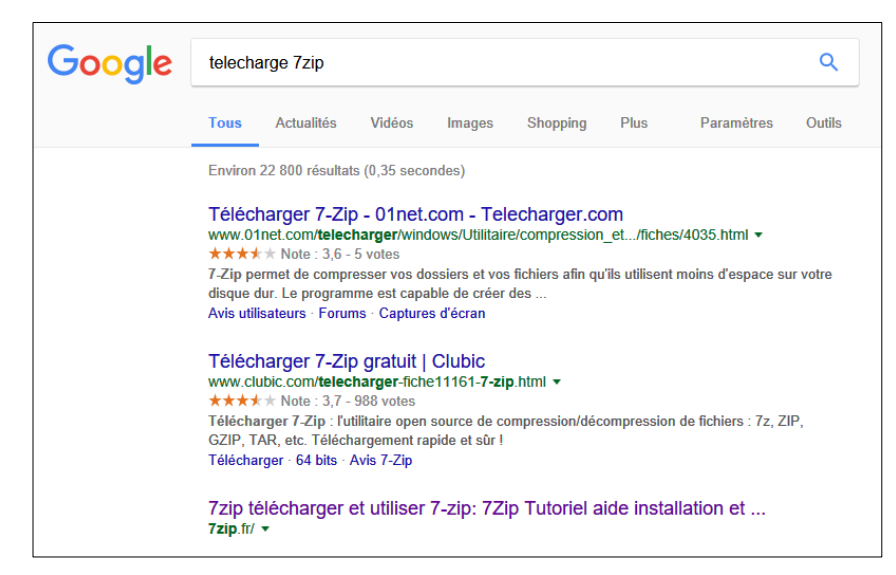

- Cliquez sur un lien vers le téléchargement de 7-Zip.

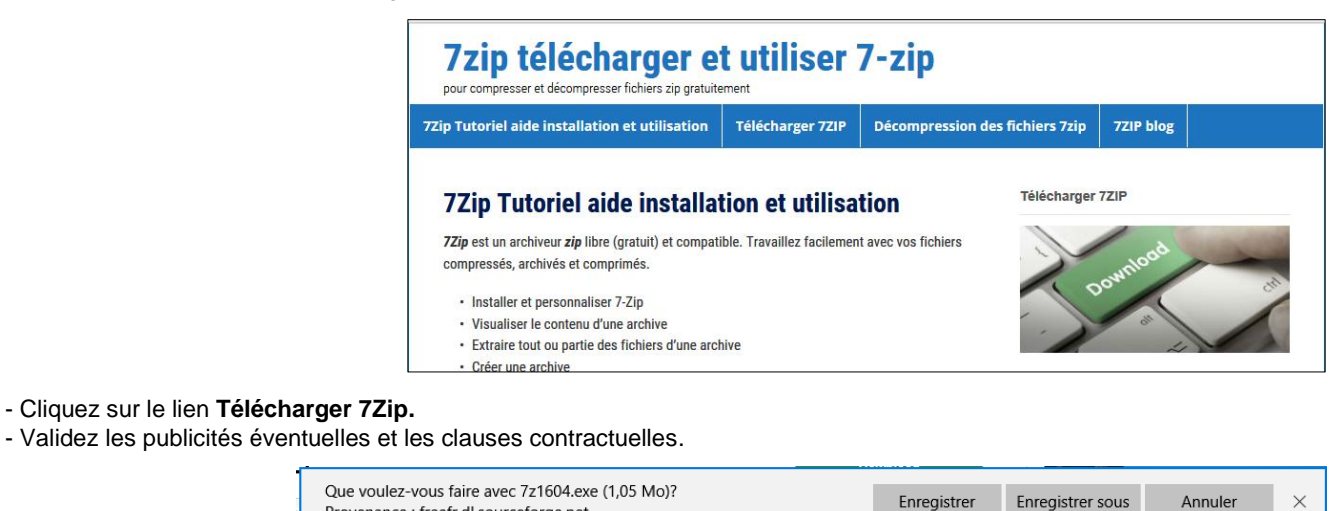

- Provenance : freefr.dl.sourceforge.net
- Cliquez sur le bouton Enregistrer.
- Validez l'installation de l'application sur votre ordinateur.
- Cliquez sur Exécuter et/ou Installer.
- ⇒ L'application est affichée sur le bureau ou dans la barre des tâches.

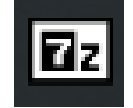

## 2. COMPRESSER - ZIPPER UN FICHIER

- Lancez l'application.
- Sélectionnez le dossier dans lequel se trouve le ou les fichiers à compresser.
- Sélectionnez le ou les fichiers ou dossier (cliquez sur le fichier ou le dossier ou cliquer les fichiers en appuyant sur la touche [Ctrl] pour des sélections multiples. Utilisez la combinaison [Ctrl] [A] pour sélectionner tous les fichiers).

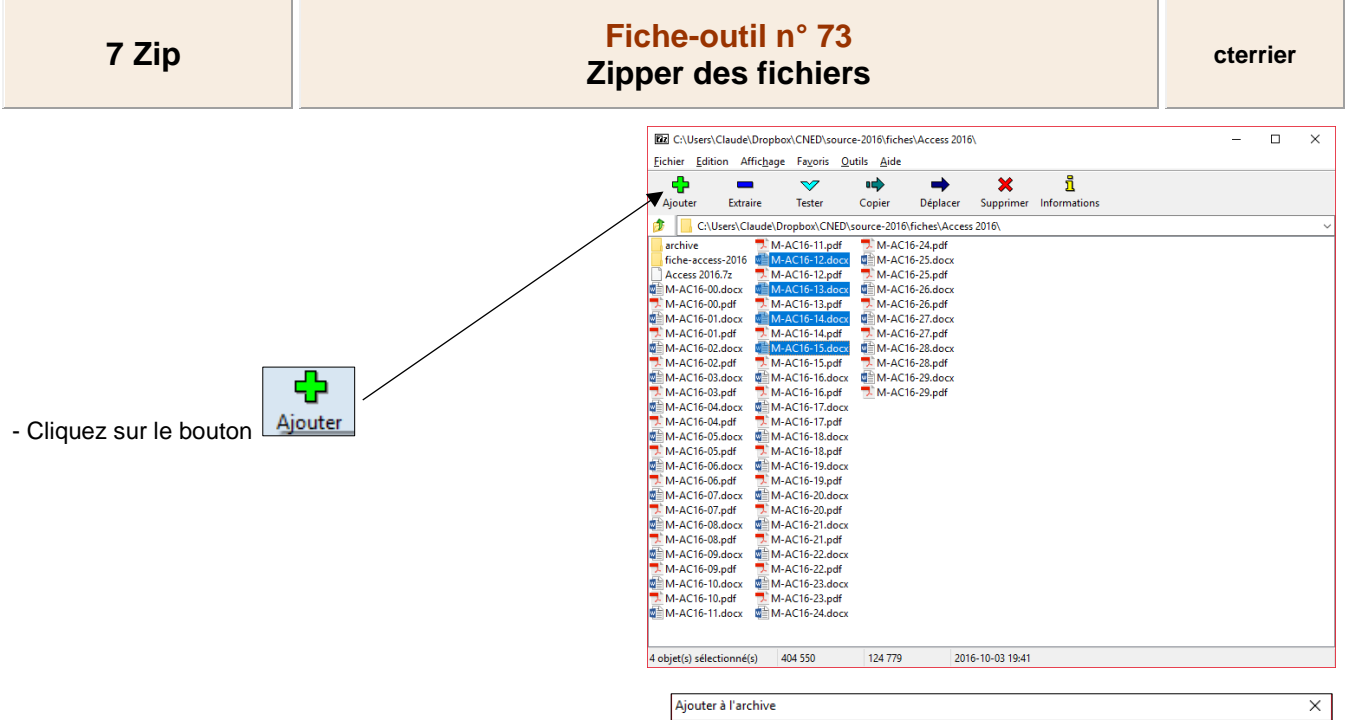

- Saisissez le nom du fichier compressé.
- Modifiez éventuellement les paramètres complémentaires ou les conserver par défaut (le plus fréquent).
- Cliquez sur le bouton OK.
- ⇒ Le fichier est compressé et il apparait avec l'extension .7z

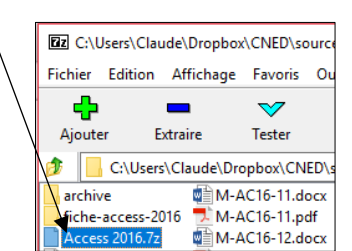

| Archive:                      |         |        |                                   | _                    |
|-------------------------------|---------|--------|-----------------------------------|----------------------|
| Access 2016.7z                |         |        | ,                                 | <ul> <li></li> </ul> |
| Format de l'archive:          | 7z      | $\sim$ | Mode de mise à jour:              |                      |
| Niveau de compression :       | Normale | ~      | Ajouter et remplacer les fichiers |                      |
|                               |         |        | Options                           |                      |
| Type de compression:          | LZMA    | $\sim$ | Créer une archive SFX             |                      |
| Faille du dictionnaire :      | 16 MB   | $\sim$ | Compresser des fichiers partagés  |                      |
| aille des mots :              | 32      | $\sim$ | Cryptage                          |                      |
| aille de bloc solide:         | 2GB     | ~      | Entrez le mot de passe:           |                      |
|                               | 2 00    | -      |                                   |                      |
| lombre de threads CPU:        | 2 ~     | /4     | Entrez le mot de passe à nouveau: |                      |
| Némoire pour la compression : |         | 192 MB |                                   |                      |
| Némoire pour la décompression |         | 18 MB  | Afficher le mot de passe          |                      |
| Découper en volumes, octets:  |         |        | Méthode de cryptage: AES-256      | ~                    |
|                               |         | ~      | Crypter les noms de fichiers      |                      |
| aramàtrae :                   |         |        |                                   |                      |
| aramou co.                    |         |        |                                   |                      |
|                               |         |        |                                   |                      |

## 3. DECOMPRESSER - DEZIPPER UN FICHIER

- Lancez l'application 7-Zip.
- Sélectionnez le dossier dans lequel se trouve le fichier compressé.
- Cliquez sur le fichier compressé dont l'extension est .7z.
- Cliquez sur le bouton

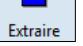

- Sélectionnez le dossier destination dans lequel décompresser le fichier.
- Cliquez sur le bouton OK.
- Activez le dossier destination pour voir les fichiers décompressés.

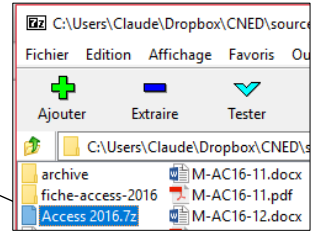

| Claude\Dropbox\CNED\sour     | ce-2016\fich | es\Access 2016\Access 2016\ 🗸 |
|------------------------------|--------------|-------------------------------|
| Chemins                      |              | Mot de passe                  |
| Chemins complets             | $\sim$       |                               |
| Mode de remplacement         |              | Afficher le mot de passe      |
| Confirmer avant de remplacer | · ~          |                               |